« Предыдущая

На уровень выше

Следующая »

## Разработка системы бюджетного управления с применением Business Studio

## Формирование финансовой структуры

Финансовая структура организации в Business Studio может быть представлена иерархией папок в группе справочников "Финансовая структура" (группа справочников "Управление" –> группа справочников "Бюджетное управление"). Структура папок формируется в соответствии с разработанной моделью финансовой структуры (*Puc.1*).

Рисунок 1. Иерархия центров финансовой ответственности

Затем для каждого объекта указываются относящиеся к нему объекты организационной структуры. Для этого из справочника "Субъекты" методом Drag&Drop необходимые объекты переносятся на вкладку **Состав** объекта финансовой структуры (*Puc.2*). Таким образом, при формировании финансовой структуры организации в Business Studio применяется принцип "один ко многим", то есть каждый объект финансовой структуры связан с одним или более объектами организационной структуры. Такой подход позволяет увязывать воедино организационную ответственность руководства с финансовой ответственностью, что не всегда возможно в случае разделения одного подразделения на несколько ЦФО.

Рисунок 2. Формирование состава ЦФО

## Формирование перечня функциональных бюджетов

Второй этап - формирование перечня функциональных бюджетов. Функциональный бюджет, по сути, является измерителем плановых и фактических значений тех выходов процессов, которые можно измерить в стоимостной или натуральной оценке. Поэтому набор и структура функциональных бюджетов - результат анализа процессной структуры организации (как правило, целесообразно для этой цели анализировать структуру процессов, опускаясь не ниже 2-3 уровней).

Структура функциональных бюджетов создается в справочнике "Бюджетная структура" (группа справочников "Управление" –> группа справочников "Бюджетное управление"). Для этого в указанном справочнике создается папка "Функциональные бюджеты" (*Рис.3*), в которой в виде структуры папок группируются все функциональные бюджеты, аналогично созданию финансовой структуры. ×

Рисунок 3. Структура функциональных бюджетов

Затем процессы, относящиеся к данному функциональному бюджету, сопоставляются с самим бюджетом, путем перетаскивания объектов из справочника "Процессы" на вкладку **Состав** в **Окне свойств** функционального бюджета (*Рис.4*).

× Рисунок 4. Заполнение функциональных бюджетов объектами справочника "Процессы"

## Формирование структуры сводных бюджетов (БДР, БДДС, ББЛ)

По умолчанию в справочнике "Бюджетная структура" (группа справочников "Управление" –> группа справочников "Бюджетное управление") созданы 3 папки сводных бюджетов: бюджет доходов и расходов (БДР), бюджет движения денежных средств (БДДС), бюджет по балансовому листу (ББЛ). Эти 3 бюджета можно объединить в одну папку "Сводные бюджеты" и для каждого из указанных сводных бюджетов создать иерархию статей аналогично созданию иерархии центров финансовой ответственности и функциональных бюджетов (*Puc.5*).

Рисунок 5. Создание структуры сводных бюджетов

Набор статей и глубина их декомпозиции определяется особенностями финансово-хозяйственной деятельности организации, организационно-техническими возможностями по оценке и вводу фактических данных и потребностями руководства в анализе результатов.

# Увязка статей сводных бюджетов с функциональными бюджетами

Для того чтобы увязать статьи сводных бюджетов с функциональными бюджетами, на вкладку **Состав** объектов папки "Функциональные бюджеты" методом Drag&Drop переносятся относящиеся к ним статьи сводных бюджетов из папки "Сводные бюджеты" (*Рис.6*). Таким образом задаются правила расчета финансового результата и чистого денежного потока.

#### ×

Рисунок 6. Заполнение функциональных бюджетов статьями сводных бюджетов

## Увязка ЦФО со статьями функциональных и сводных бюджетов

Для того чтобы сформировать операционные бюджеты, необходимо на вкладку **Состав** каждого ЦФО перенести методом Drag&Drop соответствующие ему статьи функциональных и сводных бюджетов (*Puc.7*).

#### ×

Рисунок 7. Заполнение ЦФО статьями функциональных и сводных бюджетов

Как правило, к каждому ЦФО относят группу статей БДР "Накладные расходы". Функциональный бюджет относится к ЦФО в том случае, если руководитель ЦФО отвечает за результат процесса, выход которого описывается соответствующим функциональным бюджетом. Таким образом, формируется финансовая ответственность каждого руководителя ЦФО, которая может быть в дальнейшем описана в его должностной инструкции.

## Отчеты по бюджетному управлению

Формирование финансовой структуры, бюджетной структуры и увязка статей бюджетов между собой и с ЦФО позволяют сформировать следующие отчеты:

- Положение о финансовой структуре;
- Положение о бюджетной структуре.

#### Положение о финансовой структуре

Положение о финансовой структуре описывает состав, права и обязанности ЦФО.

Отчет состоит из следующих разделов:

×

Для получения Положения о финансовой структуре необходимо выполнить шаги, указанные в *Табл.*1.

| N⁰ | Что необходимо сделать                                                                                                    | Раздел Положения, где отобразится<br>информация                                                                                                    |
|----|----------------------------------------------------------------------------------------------------|----------------------------------------------------------------------------------------------------|
| 1. | В Настройках для всех пользователей (<br>Главное меню → Главная –> Настройки<br>для всех пользователей) заполнить<br>параметры:<br>- "Название организации";<br>- "Руководитель организации".                                                                                                    | Информация используется на титульном листе<br>и в разделах <b>1. Общие положения</b> и<br><b>2. Принципы бюджетного управления</b> .                               |
| 2. | В <b>Окне свойств</b> группы справочников<br>"Бюджетное управление" заполнить<br>параметр:<br>- "Ответственный".                                                                                                    | Информация используется в подразделе<br>1.1. Базовые принципы раздела 1. Общие<br>положения.                                                                       |
| 3. | В <b>Окне свойств</b> группы справочников<br>"Финансовая структура" заполнить<br>параметр:<br>- "Ответственный".                                                                                                    | Информация используется в подразделе<br>1.3. Разработка, утверждение, изменение<br>раздела 1. Общие положения.                                                     |
| 4. | Сформировать перечень направлений<br>деятельности организации в справочнике<br>"Направления деятельности". Для каждого<br>направления деятельности заполнить<br>параметры:<br>- "Клиент";<br>- "Потребность";<br>- "Продукт".                                                                                                    | Информация используется для формирования<br>подраздела <b>2.3. Бизнесы организации</b><br>раздела <b>2. Принципы бюджетного</b><br>управления.                     |
| 5. | Сформировать организационную структуру<br>в справочнике "Субъекты".                                                                                                    | Информация используется для формирования<br>раздела <b>3. Структура центров финансовой<br/>ответственности</b> .                                                   |
| 6. | Сформировать финансовую структуру в справочнике "Финансовая структура".                                                                                                    | Информация используется для формирования<br>раздела <b>3. Структура центров финансовой<br/>ответственности</b> .                                                   |
| 7. | Для группы справочников "Финансовая<br>структура" сформировать отчет<br>"Иерархическая диаграмма".                                                                                                    | Информация используется для формирования<br>подраздела <b>3.1. Графическое</b><br>представление раздела <b>3. Структура</b><br>центров финансовой ответственности. |
| 8. | Для каждого объекта финансовой<br>структуры заполнить параметры:<br>- "Тип центра";<br>- Список "Состав".<br>Заполняется объектами справочника<br>"Субъекты" типа "Подразделение". В <b>Окне<br/>свойств</b> субъекта заполняется параметр<br>"Руководитель подразделения";<br>- "Ответственный".<br>Параметр заполняется, если требуется<br>указать ответственного за деятельность<br>ЦФО, действующего совместно с<br>Руководителем подразделения или вместо<br>него, если Руководитель не указан. | Информация используется для формирования<br>подраздела <b>3.2. Табличное представление</b><br>раздела <b>3. Структура центров финансовой<br/>ответственности</b> . |

Таблица 1. Шаги по формированию Положения о финансовой структуре.

Отчет "Положение о финансовой структуре" вызывается от группы справочников "Финансовая структура". Пример отчета приведен в Пример отчета "Положение о финансовой структуре".

#### Положение о бюджетной структуре

Положение о бюджетной структуре описывает порядок планирования и учета важнейших финансовых показателей - финансового результата, ликвидности и рентабельности капитала, а также уточняет ответственность за достижение промежуточных и конечных значений этих показателей.

Отчет состоит из следующих разделов:

×

Для получения Положения о бюджетной структуре необходимо выполнить шаги, указанные в *Табл.*2.

| N⁰ | Что необходимо сделать                                                                                                    | Раздел Положения, где отобразится<br>информация                                                                                                    |
|----|----------------------------------------------------------------------------------------------------|----------------------------------------------------------------------------------------------------|
| 1. | В Настройках для всех<br>пользователей (Главное меню →<br>Главная –> Настройки для всех<br>пользователей) заполнить<br>параметры:<br>- "Название организации";<br>- "Руководитель организации".                                                               | Информация используется на титульном листе и<br>в разделе <b>1. Общие положения</b> .                                                                                 |
| 2. | В <b>Окне свойств</b> группы справочников<br>"Бюджетное управление" заполнить<br>параметр:<br>- "Ответственный".                                                                                                    | Информация используется в подразделе<br>1.1. Базовые принципы раздела 1. Общие<br>положения.                                                                          |
| 3. | В <b>Окне свойств</b> группы справочников<br>"Бюджетная структура" заполнить<br>параметр:<br>- "Ответственный".                                                                                                    | Информация используется в подразделе<br>1.3. Разработка, утверждение и изменение<br>раздела 1. Общие положения.                                                       |
| 4. | Сформировать структуру статей<br>Бюджета доходов и расходов в<br>справочнике "Бюджетная структура<br>—> БДР".<br>Для каждого объекта структуры<br>заполнить:<br>- параметр "Тип бюджета" значением<br>"сводный".                                              | Информация используется для формирования<br>подраздела <b>2.1. Сводные бюджеты</b> раздела<br><b>2. Бюджетная структура организации</b> .                             |
| 5. | Сформировать структуру статей<br>Бюджета движения денежных средств<br>в справочнике "Бюджетная структура<br>—> БДДС".<br>Для каждого объекта структуры<br>заполнить:<br>- параметр "Тип бюджета" значением<br>"сводный".                                      | Информация используется для формирования<br>подраздела <b>2.1. Сводные бюджеты</b> раздела<br><b>2. Бюджетная структура организации</b> .                             |
| 6. | Сформировать модель<br>бизнес-процессов в справочнике<br>"Процессы".                                                                                                    | Информация используется для формирования<br>подраздела <b>2.2. Функциональные бюджеты</b><br>раздела <b>2. Бюджетная структура организации</b> .                      |
| 7. | Сформировать структуру<br>функциональных бюджетов в<br>справочнике "Бюджетная структура".<br>Для каждого объекта структуры<br>заполнить:<br>- параметр "Тип бюджета" значением<br>"функциональный";<br>- список "Состав" объектами<br>справочника "Процессы". | Информация используется для формирования<br>подраздела <b>2.2. Функциональные бюджеты</b><br>раздела <b>2. Бюджетная структура организации</b> .                      |
| 8. | Сформировать структуру статеи<br>функциональных бюджетов.<br>Для этого:<br>- заполнить список "Состав" каждого<br>функционального бюджета статьями<br>сводных бюджетов.                                                                                       | Информация используется для формирования<br>подразделов 2.2. Функциональные бюджеты и<br>2.3. Операционные бюджеты ЦФО раздела<br>2. Бюджетная структура организации. |
| 9. | Сформировать финансовую структуру<br>в справочнике "Финансовая<br>структура".                                                                                                    | Информация используется для формирования<br>подраздела <b>2.3. Операционные бюджеты ЦФО</b><br>раздела <b>2. Бюджетная структура организации</b> .                    |

| 10 | Сформировать структуру<br>операционных бюджетов.<br>. Для этого:<br>- заполнить список "Состав" объектов<br>финансовой структуры статьями<br>сводных и функциональных бюджетов. | Информация используется для формирования<br>подраздела <b>2.3. Операционные бюджеты ЦФО</b><br>раздела <b>2. Бюджетная структура организации</b> . |
|----|----------------------------------------------------------------------------------------------------|----------------------------------------------------------------------------------------------------|
| 11 | Для группы справочников "Бюджетная<br>структура" сформировать отчет<br>"Иерархическая диаграмма".                                                                               | Информация используется для формирования<br>раздела <b>3. Схема бюджетной структуры</b><br><b>организации</b> .                                    |

Таблица 2. Шаги по формированию Положения о бюджетной структуре

Отчет "Положение о бюджетной структуре" вызывается от группы справочников "Бюджетная структура". Пример отчета приведен в Пример отчета "Положение о бюджетной структуре".

| « Предыдущая                                          | На уровень выше                     | Следующая » |
|-------------------------------------------------------|-------------------------------------|-------------|
| From                                                  |                                     |             |
| http://deltabs.firmsuln.org:5558/docs/                | v4/ - BS Docs 4                     |             |
| Permanent link:<br>http://deltabs.firmsuln.org:5558/c | locs/v4/doku.php/ru/sbm/develop_bms | ×           |
| Last update: 2014/06/16 17:59                         |                                     |             |